参考: IPv6 を無効化する方法 (Windows 10 版)

## 1.「Windows」キーを押しながら「R」キーを押す

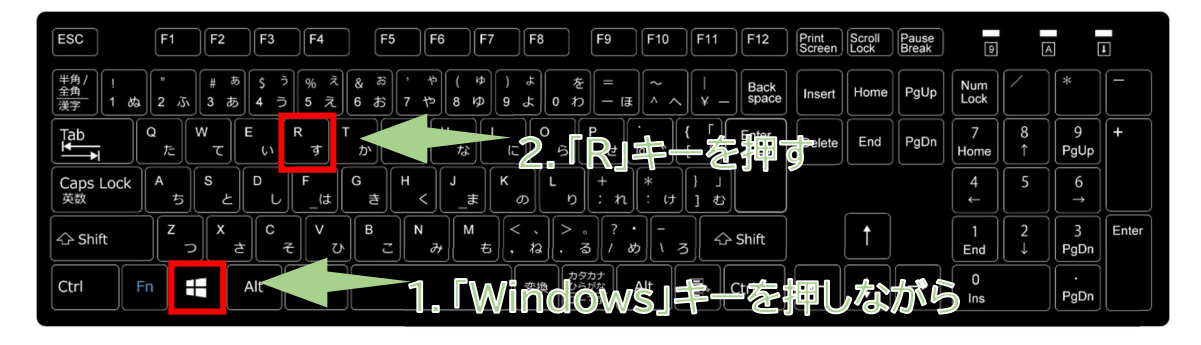

コントロールパネル → ネットワークとインターネット(直接ネットワークと共有センターが表示されるものもあります) → ネットワークと共有センター → アダプターの設定の変更 → ネットワーク接続 でもたどり着けます。

## 2.「ファイル名を指定して実行」画面が開くので、「名前」のところに「ncpa.cpl」と入力して「OK」をクリック

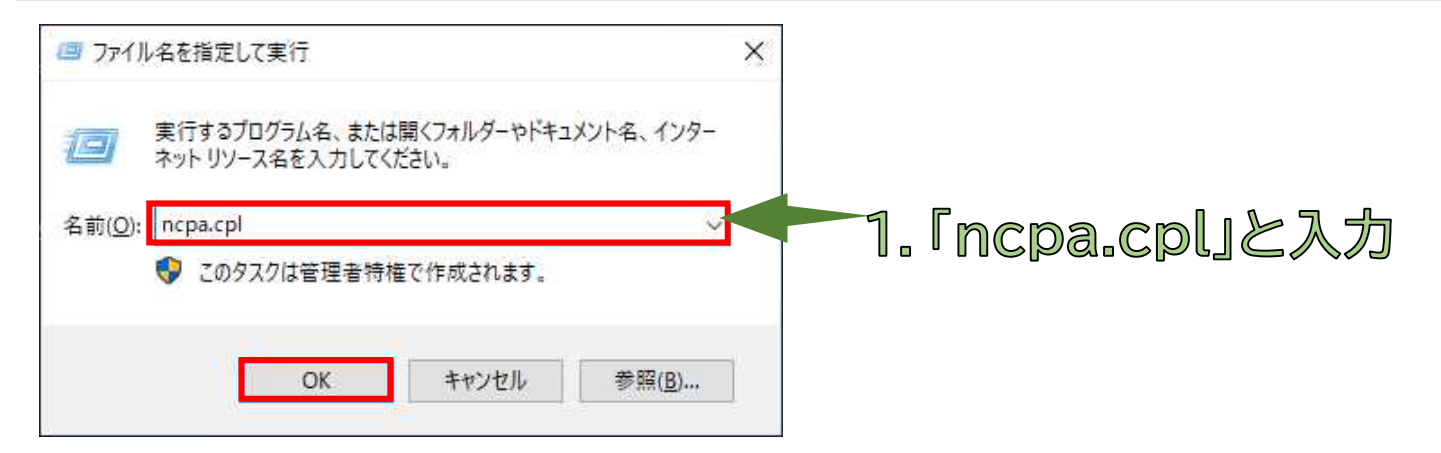

## 3.「ネットワーク接続」画面が開くので、表示されているネットワークアダプタから、現在通信に利用しているネットワーク アダプタ(「イーサネット」など)を右クリックして「プロパティ」を選択

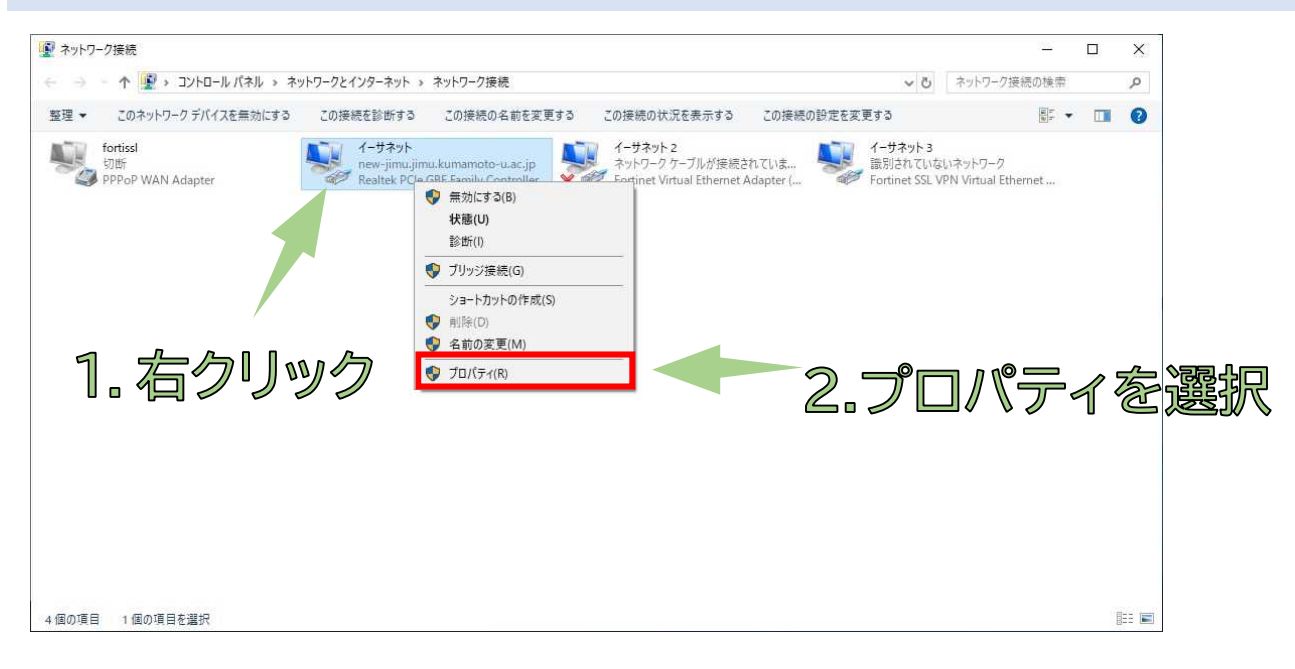

4.「この接続は次の項目を使用します」の中にある「インターネット プロトコル バージョン 6(TCP/IPv6)」の<u>チェックを</u> <u>外してから</u>OK をクリックして閉じます。

| イーサネットのプロパティ                                                                                                    | ×              |
|----------------------------------------------------------------------------------------------------|----------------|
| ペットワーク 共有                                                                                                    |                |
| 接続の方法:                                                                                                    |                |
| Realtek PCIe GBE Family Controller                                                                                                    |                |
| 構成( <u>C</u> )<br>この接続は次の項目を使用します(O):                                                                                                    |                |
| <ul> <li>✓ 早 FortiClient NDIS 6.3 Packet Filter Driver</li> <li>✓ インターネット プロトコル パージョン 4 (TCP/IPv4)</li> <li>□ Microsoft Network Adapter Multiplexor Protocol</li> </ul>                                   | ^              |
| <ul> <li>Microsoft LLDP / ロトコル トライハー</li> <li>▲ インターネット プロトコル パージョン 6 (TCP/IPv6)</li> <li>▲ Link-Layer Topology Discovery Responder</li> <li>✓ Link-Layer Topology Discovery Mapper I/O Driver</li> </ul> | 1.ここの回を外して口にする |
| <                                                                                                    | >              |
| インストール(N) 削除(U) プロパティ(R                                                                                                    | R)             |
| 説明<br>コンピューターから Microsoft ネットワーク上のリソースにアクセスできます                                                                                                    | ġ,             |
|                                                                                                    | 2. 「OK」をクリック   |

5. ブラウザを立ち上げ直すと、IPv6 がオフになった状態で接続されます。

F5 キーを押して画面を更新すれば、表示される場合もあります。

| Working off-campus? Learn about our <u>remote access options</u> |                         |
|------------------------------------------------------------------|-------------------------|
| Wiley Online Library Kumamoto University                         | ここに Kumamoto University |
|                                                                  | と表示されていれば、OK            |
| Accelerating research discovery to sha                           | pe a better future      |
| Today's research, tom                                            | orrow's innovation      |
| Search publications, articles, keywords, e                       | tc. Q                   |
|                                                                  | Advanced Search         |
| Access COVID-1                                                   | 9 research here         |

更新されない場合、キャッシュが残っている可能性があります。キャッシュをクリアしてからブラウザを立ち上げ直してくだ さい。